## How to login ems.xmu.edu.my using webvpn secured network

- 1. Visit webvpn.xmu.edu.cn using browser chrome
- Login using your campus id and password Forget campus id password, reset password at id.xmu.edu.my (show me)

|             | webvpn x <b>mu.edu.cn</b> /login X 🥘 Xiamen University Malaysia Ca                                                                                                    | ✓ ▲ Search                           | වේ දී මේ මේ වේ දේ මේ මේ මේ මේ මේ මේ මේ මේ මේ මේ මේ මේ මේ |
|-------------|----------------------------------------------------------------------------------------------------|--------------------------------------|----------------------------------------------------------|
| ABMANE TO B | * ※ Xamen University Malaysia Ca.         ● 度門大學         ● 近代大學         ● 近代学会         ● 近代学会         ● 近代学会         ● 近代学会         ● 近代学会         ● 近代学会         ● 近代学会         ● 近代学会         ● 近代学会         ● 近代学会         ● 近代学会         ● 近代学会 | ŻVPN登入<br>< 账号登录 企业微信 →<br>@ 2516058 |                                                          |
|             | 了新版VPN,无需客户端<br>安装支持电脑和手机直接<br>使用,为了获得更好的体<br>验建议使用Chrome                                                                                                    | ☐ ••••••• <b>个</b><br>■ 下次自动燈录       | Sec. 1                                                   |
| W.          | Firefox、IE11、Edge、<br>Safari等浏览器。<br>1、用户名为您的学号<br>或者教工号,密码与校园                                                                                                    | 登录                                   |                                                          |
|             | Wifi或VPN密码相同;<br>2、如多次密码错误被<br>锁定,请等待15分钟后再                                                                                                    | ·                                    |                                                          |

3. You may use google chrome to translate from Chinese to English, if requires. Just right click on the page.

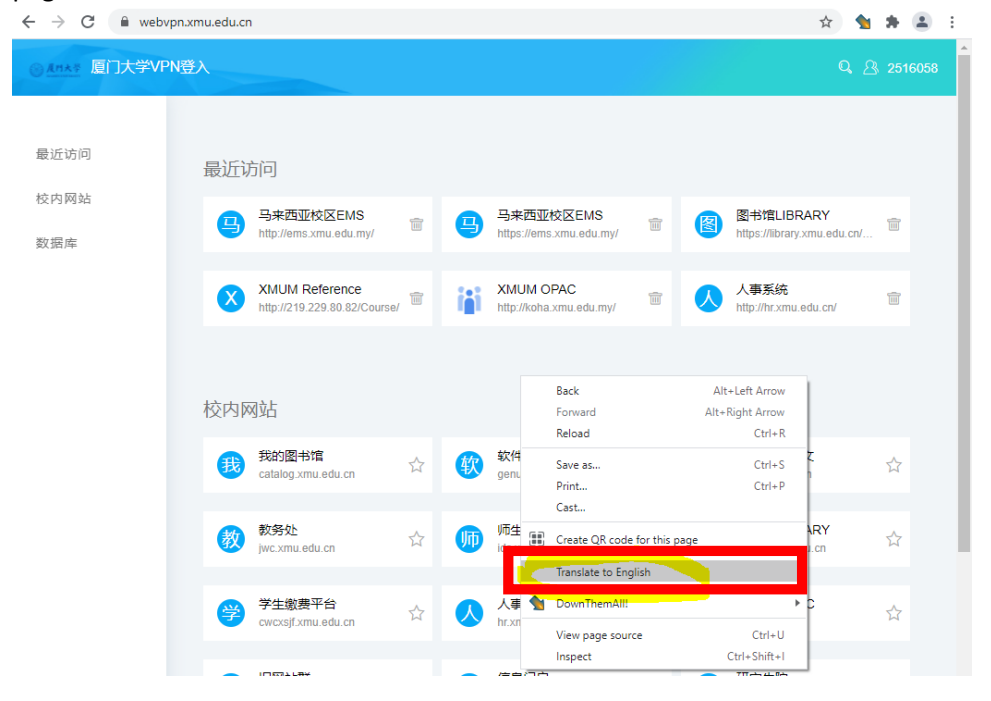

## 4. Click HR EMS link as below

| ⊖ <u>⊼∺⊀∓</u> Xiamen Un    | versity VPN login                              |                                  | Q 🖄 251605                                |
|----------------------------|------------------------------------------------|----------------------------------|-------------------------------------------|
| Recently visited           | Recently visited                               |                                  |                                           |
| School website<br>database | Malaysia Campus EMS fttps://ems.xmu.edu.my/    | Malaysia Campus EMS              | LIBRARY<br>https://library.xmu.edu.cn/    |
|                            | XMUM Reference<br>http://219.229.80.82/Course/ | MUM OPAC http://koha.xmu.edu.my/ | Personnel System<br>http://hr.xmu.edu.cn/ |

5. Login EMS using campus id and password as usual, using campus ID and password.

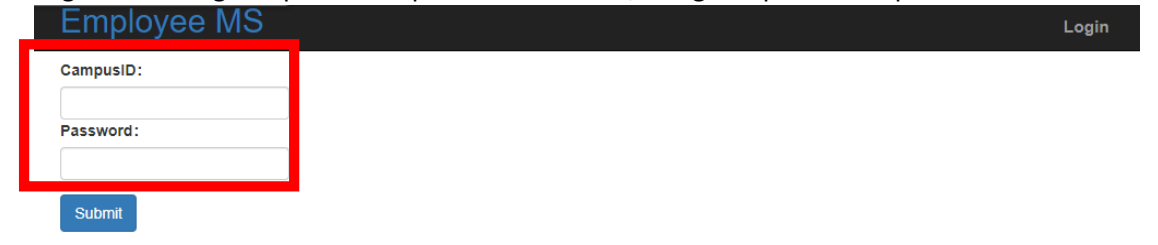

6. Remember to sign out from webvpn properly after used.

| ⊗ <u>Amas</u> Xiamen Uni | versity VPN login Q. ¿                    | 2516058              |
|--------------------------|-------------------------------------------|----------------------|
| Recently visited         | Percently visited                         | Personal information |
| School website           |                                           | Logout               |
| database                 | http://ems.xmu.edu.my/                    |                      |
|                          | XMUM Reference XMUM OPAC Personnel System |                      |
|                          | http://219.229.80.82/Course/              |                      |
|                          |                                           |                      |